## GO by Spark - How to assign/remove a Theme Night on a Day Level?

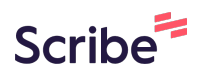

This guide provides step-by-step instructions on how to add a Theme Night on a Day Level using GO by Spark software. By following these steps, users can easily customize their itinerary and enhance the guest experience with themed events or activities.

| 1        | Navigat   | te to you | r GO S | Software l | JRL and  | open the  | Itinerar  | y Page.                       |     |
|----------|-----------|-----------|--------|------------|----------|-----------|-----------|-------------------------------|-----|
| 2        | The exa   | ample be  | low sł | nows that  | this day | has a The | eme Nig   | ht assigned.                  |     |
|          | ltinerary |           | Templa | ites       | Settings |           |           | 🕥 🏦 🤯 🌲 🃰 Admin User          | -   |
|          | SAILING   | DATE      | DAY    | LOCATION   | ARRIVAL  | DEPARTURE | TEMPLATES | MARKERS                       | AC' |
| <b>→</b> | Sailing   | 7/16/2024 | 1      | At Sea     |          |           | Ø Events  | Ø Venue Ø Print ♥ White Night | C   |
| 5        | Sailing   | 7/16/2024 | 1      | At Sea     | -        |           | @ Events  | Ø Venue Ø Print ♥ White Night | Ľ   |
| 5        | Sailing   | 7/16/2024 | 1      | At Sea     | -        |           | Ø Events  | Venue Ø Print                 | ß   |

| 3 Click   | the "Edit" i | con to assig | jn or remo | ve a Theme Ni   | ght.           |                |
|-----------|--------------|--------------|------------|-----------------|----------------|----------------|
|           |              |              |            | G               | ₩ 449 <b>A</b> | 📕 Admin User 👻 |
| Templates |              | Settings     |            |                 |                |                |
| LOCATION  | ARRIVAL      | DEPARTURE    | TEMPLATES  |                 | MARKERS        | ACTIONS        |
| At Sea    |              |              | @ Events   | Ø Venue Ø Print | T White Nig    | ht 🕜 🏭 🗎 🔒     |
|           |              |              |            |                 |                |                |
|           |              |              |            |                 |                |                |
|           |              |              |            |                 |                |                |

Tip: This functionality is very helpful if you need to make changes for a specific day and want to update it at the daily level without affecting the Template.

í

**4** Click the dropdown menu and select the desired Theme Night.

| Тетр     | New Sailing (Day: 1)<br>Day Details |               | ×          |
|----------|-------------------------------------|---------------|------------|
| LOCATION | DAY THEME<br>White Night            |               | ~          |
| At Soo   | ТУРЕ                                |               |            |
| At Sea   | sea<br>+ Add another location       |               | ~          |
|          |                                     | ්ට Reset 🕞 Sa | ve Changes |
|          |                                     |               |            |
|          |                                     |               |            |

| Temp   |                        | day only.     |            |
|--------|------------------------|---------------|------------|
|        | DAY THEME              |               |            |
| ΙΟΙΤΑΟ | None                   |               | ~          |
|        | ТҮРЕ                   |               |            |
| iea    | sea                    |               | ~          |
|        | + Add another location |               |            |
|        |                        | 🔊 Reset 🗖 Sav | re Changes |
|        |                        |               |            |
|        |                        |               |            |
|        |                        |               |            |
|        |                        |               |            |
|        |                        |               |            |

Click this icon to close.

6

| Temp  | New Sailing (Day: 1)<br>Day Details |                      |
|-------|-------------------------------------|----------------------|
|       | DAY THEME                           |                      |
| LOCAI | None                                | ~                    |
| At C  | ТУРЕ                                |                      |
|       | + Add another location              | ~                    |
|       |                                     | C Reset Save Changes |
|       |                                     |                      |
|       |                                     |                      |

7 Now there isn't a Theme Night assigned based on the previous selection. If we had chosen a different one, it would be populated accordingly.

|           |         |           |           |         | <u>,</u> ₩ € | •> 🔺 🎞    | Admin U | ser 🔻 |
|-----------|---------|-----------|-----------|---------|--------------|-----------|---------|-------|
| Templates |         | Settings  |           |         |              |           |         |       |
| LOCATION  | ARRIVAL | DEPARTURE | TEMPLATES |         | MA           | RKERS     | ACTIONS | 5     |
| At Sea    | -       |           | @ Events  | Ø Venue | Ø Print      | o markers | c III   | ₿ 着   |
|           |         |           |           |         |              |           |         |       |
|           |         |           |           |         |              |           |         |       |
|           |         |           |           |         |              |           |         |       |

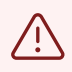

Note: The Theme Night is populated from the Event Data, meaning that if a template is linked without the Event, the Theme Night will not populate.